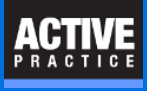

How to disable a user's access to specific features in Billing Matters

#### **Users List**

Go to the Users or Security Profiles

| File | Edit View Calendar [     | )atabase N                                 | lail Billing | Report   | Lexis S     | earch   | Process           | Window     | Help  |
|------|--------------------------|--------------------------------------------|--------------|----------|-------------|---------|-------------------|------------|-------|
|      | New Record               | • 5                                        | 🖻 • 🖻        | E Times  | Sh 💼 🗄      | Billing | 🛃 📚               | 😽 BillFlow | 🔘 Lex |
|      | Word Processor           |                                            |              |          |             |         |                   |            |       |
|      | Launcher                 | er 🔰 😴 📷 🙀 🐼 🔚 🔤 Pre-Bill 📥 Bill 🔀 Close 🕜 |              |          |             |         |                   |            |       |
|      | Archives                 | Bill In Final Review Posted                |              |          |             |         |                   |            |       |
|      | Setup                    | •                                          | General      |          | •           | er 🛆    |                   |            |       |
|      | Import/Export            | •                                          | User and     | Security |             | :       | Security S        | Settings   |       |
|      | Synchronize              | •                                          | Rates and    | Accounts | •           | ~       | Users             |            |       |
|      | Utilities                |                                            | Billing Op   | otions   | tions 🗧     |         | lecurity Profiles |            |       |
|      | Backup Time Matters Data |                                            | Codes •      |          | User Groups |         |                   |            |       |

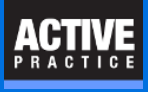

# **Open a User or Security Profile**

Double-click on a User or Security Profile

| 6    | Security Setup - L     | ist of Users |               |                    | ?               | × |
|------|------------------------|--------------|---------------|--------------------|-----------------|---|
| File | File Edit View Process |              |               |                    |                 |   |
| 3    | 🛱 🖬 🙀 🗙 Close 🕜        |              |               |                    |                 |   |
|      | User ID 🛆              | Name         | Default Staff | Default Staff Name | Security Access |   |
|      | DATA                   | data         |               |                    | Y               |   |
|      | EA                     | Anderson, E  | SE            | Systems Engineer   | Y               |   |
|      |                        | · · -·       |               |                    |                 |   |

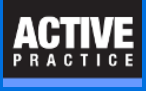

### **Transactions and Invoices**

Double-click on one or more items in the **Billing** area to deny access.

| 🚳 Security Setup - User Form                                                                                                    | - EA          |                   |                                          | ?           | ×   |
|----------------------------------------------------------------------------------------------------|---------------|-------------------|------------------------------------------|-------------|-----|
| General Access Overall Prog                                                                                                    | jram Access   | Special Exception | 18                                       |             |     |
| Access Only Program Areas                                                                                                    | Eully Control | led Program Areas |                                          |             | _   |
| Program Area   Reports   Customize Fields and Areas   Audit Log   Password Fields   Special Dates   Timetable   Staff   Groups   Document Search   In / Out List - Access   In / Out List - Edit Other Users   Billing   Create Pre-Bills   Create Bills   Post Bills   Access to AR Tab and Transaction/Invo   Add/Chg/Del Transactions and Invoices   Billing Preferences   Billing Form Rate Area   Billing Form Override Area |               | bice List<br>s    | SS<br>Double-clic<br>to change<br>Y to N | ek          | ▲   |
|                                                                                                    |               |                   | <u>0</u> K                               | <u>C</u> an | cel |

#### ACTIVE PRACTICE

## **Author**

Wells H. Anderson, J.D.

CEO - Active Practice LLC

Edina, Minnesota

952.922.1727 (direct) or 800.575.0007

http://www.activepractice.com

Expert assistance with practice management applications

LexisNexis Platinum Certified Partner